# Paysage derrère une fenêtre ouverte avec PhotoFiltre

Le but de ce tutoriel est de coller un paysage derrière une fenêtre ouverte.

Pour se faire nous utiliserons les images : fent\_ouv\_ext.jpg et diapo6.jpg disponibles à cette adresse http://www.bricabracinfo.fr/Banque/thumb.html.

## A. Téléchargement et enregistrement des images

Télécharger les deux images fent\_ouv\_ext.jpg et diapo6.jpg à l'adresse indiquée ci-dessus et les enregistrer dans un dossier de votre disque dur.

## **B.** Ouverture des images dans *PhotoFiltre*

- ٠ Lancer PhotoFiltre par un double-clic sur l'icône placé sur le Bureau ou par la commande démarrer, Tous les programmes.
- Commande : *Fichier*. *Ouvrir* •
- Sélectionner les deux images fent\_ouv\_ext.jpg et diapo6.jpg en vous aidant de la touche Ctrl (restée appuyée).
- Ok.

## C. Sélection de la partie de l'image devant contenir le paysage

- Par le menu *Fenêtre*, activer l'image *fent\_ouv\_ext.jpg*
- Sélectionner l'outil Baguette magique
- Cocher Couleur. Conserver **30** comme Tolérance... •
- Cliquer sur la partie noire de l'image La partie noire de l'image est sélectionnée

#### **D.** Copie de l'image à coller (le paysage)

- Par le menu Fenêtre, activer l'image diapo6.jpg
- Commande : *Edition*, *Copier* •

# E. Collage de l'image (le paysage) à l'extérieur de la fenêtre

# 1. Méthode rapide

- Par le menu *Fenêtre*, activer l'image *diapo6.jpg* •
- Commande : Edition, Collage spécial, Coller dedans •
- Appuyer sur la touche Entrée pour valider •
- Appuyer sur la touche Echap pour supprimer la sélection •

Note : le résultat obtenu avec la méthode rapide est fonction de la taille de l'image utilisée par rapport à la taille de l'image fenêtre.

# 2. Méthode plus précise avec le Plugin Coller dedans

- Installer le Plugin Coller dedans s'il ne l'est pas. • Voir 1a Fiche 17 4 à cette adresse : http://www;bricabracinfo.fr/Telechargt/f17\_4\_plugin\_coller\_dedans\_pf.pdf
- Commande : Filtre, Module externe, Coller dedans
- Dans la boite de dialogue ouverte, conserver les options sélectionnées par défaut
- Cliquer sur Ok •

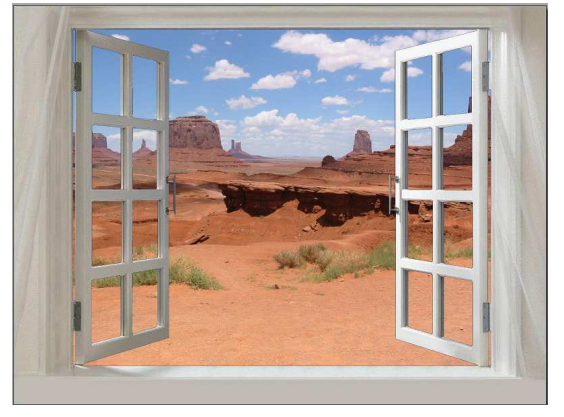

| Coller dedans                                                           |                                                                                    |
|-------------------------------------------------------------------------|------------------------------------------------------------------------------------|
| Taille de l'image (pixels)<br>Largeur : 1600                            | Hauteur : 1200                                                                     |
| Adaptation<br>⊙ Aucun<br>○ Axe des X seulement<br>○ Axe des Y seulement | <ul> <li>Axe des X et des Y</li> <li>Autour</li> <li>Autour Deux Lignes</li> </ul> |
| Lissage<br>Contour<br>Couleur transparente :                            | ✓ Intérieur                                                                        |
| Conservation du ratio<br>O Ne pas conserver                             |                                                                                    |
| Conserver avec recadrage     Conserver sans recadrage                   | Noir                                                                               |
| Couleur transparente :                                                  | 🗆 Blanc 💌                                                                          |
| Opacité : 100%                                                          | · · · · · · · · · · · · · · · · · · ·                                              |
| Rétablir                                                                | Ok Annuler                                                                         |
|                                                                         |                                                                                    |

PhotoFiltre

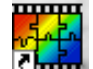

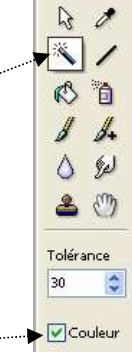